# Soft One®

# Handbok

**ICA-importer** 

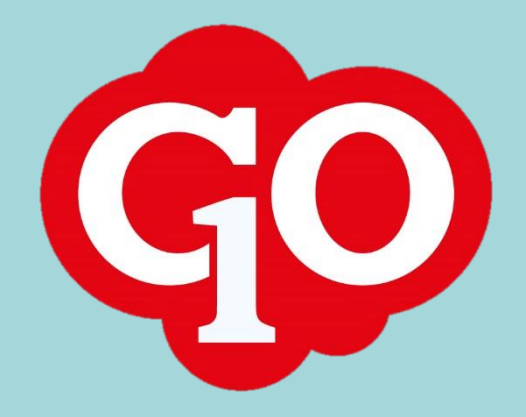

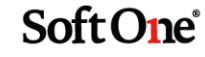

# Innehållsförteckning

| Import av Kundkreditfiler från Store Office     | 3   |
|-------------------------------------------------|-----|
| Gå till Ekonomi – Import – Connect – Importera  | 3   |
| Import av dagskassa från Store Office           | 9   |
| Gå till Ekonomi – Import – Connect – Importera  | 9   |
| Import av order från ICA Online                 | .10 |
| Gå in på Ekonomi – Import – Connect - Importera | .10 |

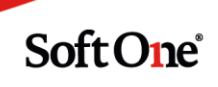

# Import av Kundkreditfiler från Store Office

Kreditkundsunderlaget för fakturor tas ut ur Store Office manuellt.

Det finns två alternativa filnamn som kan vara aktuella:

- kredit.dat
- kundkredit.dat

Dessa två filnamn kan knytas till olika format:

- Standardinställning, en klumpsumma för moms (kredit.dat)
- Specificerad moms, detaljerad. (kredit.dat eller kundkredit.dat)
- Detaljerad med varulista (kundkredit.dat)

Kundkredit.dat kräver att det innebär att butiken behöver fylla i alla uppgifter på kunderna: organisationsnummer, adress m.m annars kommer filen inte skapas.

Välj "Ej fakturering" vid export av filen och filnamn. Formatet är knutet i bakgrunden av systemet.

För hjälp med inställningarna kontakta ICA butikssupport på 0771-510100.

#### Gå till Ekonomi – Import – Connect – Importera

Steg 1: Välj vilken import du vill göra på "pennan":

|   |                                  |                                  |                |        |                                                                                                    | T×       | 3        |
|---|----------------------------------|----------------------------------|----------------|--------|----------------------------------------------------------------------------------------------------|----------|----------|
|   | Namn                             | Import                           | Importtyp      | Standa | ard                                                                                                    |          | ŧ        |
|   |                                  |                                  |                |        |                                                                                                    | $\nabla$ |          |
| ~ | Dagskassa                        | Import av dagskassa ICA          | Fast postlängd |        | af.                                                                                                    |          | <i>ø</i> |
| ~ | Internhandel                     | ICA internhandel verifikatimport | XML            |        | al and a second second |          | ø        |
| ~ | Budgetimport                     | ICA Budgetimport                 | XML            |        | ø                                                                                                    |          | ø        |
| ~ | Ordrar från ICA Online           | Ica Online order                 | XML            |        | 4                                                                                                    |          | ø        |
| ~ | ICA kundfaktura från storeoffice | ICA kundfaktura från StoreOffice | XML            |        | s.                                                                                                    |          | 1        |
| ~ | ICA fakturan                     | ICA fakturan verifikatimport     | XML            |        | A.                                                                                                    |          | ø        |
| ~ | Kunder                           | SOP -> XE Kunder BETA            | XML            |        | A.                                                                                                    |          | ø        |
| ~ | Dagskassa?                       | ICA Online                       | XML            |        | d.                                                                                                    |          | ø        |

Steg 2: Klicka på "Välj fil att importera" och lägg in filen från datorn

**Steg 3:** Laddningen sker automatiskt. Markera samtliga poster och klicka på "Importera rader": När behandlingen är klar står det "Behandlad" under status-kolumnen.

| <ul> <li>✓</li> </ul>                                                                                                    | Under behandling | 2 | 179 |
|----------------------------------------------------------------------------------------------------|------------------|---|-----|
| <ul> <li>✓</li> </ul>                                                                                                    | Under behandling | 2 | 182 |
| <ul> <li>Image: A second second s</li></ul> | Under behandling | 2 | 184 |
| v                                                                                                    | Under behandling | 2 | 187 |
| <ul> <li>✓</li> </ul>                                                                                                    | Under behandling | 2 | 190 |
| v                                                                                                    | Under behandling | 2 | 195 |
| v                                                                                                    | Under behandling | 2 | 196 |
| v                                                                                                    | Under behandling | 2 | 198 |
| <ul> <li>✓</li> </ul>                                                                                                    | Inder behandling | 2 | 199 |

Skriv ut Spara Import rader

Soft One

|                                       | on                                                                                                    |              |                   |                     |        |     |                                                                                             |             |                                                             |
|---------------------------------------|----------------------------------------------------------------------------------------------------|--------------|-------------------|---------------------|--------|-----|---------------------------------------------------------------------------------------------|-------------|-------------------------------------------------------------|
|                                       |                                                                                                    |              |                   |                     |        |     |                                                                                             |             |                                                             |
| andard impo                           | rtdefinitioner *                                                                                                    | Importtyp    |                   |                     |        |     |                                                                                             |             |                                                             |
| ICA kundfaktu                         | ra från StoreOffice 🔹                                                                                                    | XML          |                   |                     |        |     |                                                                                             |             |                                                             |
| mn *                                  |                                                                                                    |              |                   |                     |        |     |                                                                                             |             |                                                             |
| CA kundfaktur                         | ra från storeoffice                                                                                                    | Uppdatera b  | efintlig faktura  |                     |        |     |                                                                                             |             |                                                             |
|                                       |                                                                                                    |              |                   |                     |        |     |                                                                                             |             |                                                             |
|                                       |                                                                                                    |              | Ta bort Spara     | a                   |        |     |                                                                                             |             |                                                             |
|                                       |                                                                                                    |              |                   |                     |        |     |                                                                                             |             |                                                             |
| Import                                |                                                                                                    |              |                   |                     |        |     |                                                                                             |             |                                                             |
|                                       |                                                                                                    |              |                   |                     |        |     |                                                                                             |             |                                                             |
| /älj fil att im                       | portera                                                                                                    |              |                   |                     |        |     |                                                                                             |             |                                                             |
|                                       |                                                                                                    |              |                   |                     |        |     |                                                                                             |             |                                                             |
| <ul> <li>Resultat</li> </ul>          |                                                                                                    |              |                   |                     |        |     |                                                                                             |             |                                                             |
| ~                                     | Statusname                                                                                                    | Errormessage | Billing Type Name | Customer Invoice Nr | Sea Nr |     |                                                                                             | 1           |                                                             |
|                                       |                                                                                                    |              |                   |                     |        | Ocr | Origin Type                                                                                 | Customer Id | Customer N                                                  |
|                                       |                                                                                                    |              |                   |                     | beq    | Ocr | Origin Type                                                                                 | Customer Id | Customer N                                                  |
|                                       |                                                                                                    |              |                   |                     |        | Ocr | Origin Type                                                                                 | Customer Id | Customer N                                                  |
| ×                                     | Under behandling                                                                                                    |              |                   |                     |        | Ocr | 2                                                                                           | Customer Id | Customer N                                                  |
| · · · · · · · · · · · · · · · · · · · | Under behandling<br>Under behandling                                                                                                    |              |                   |                     |        | Ocr | 2<br>2                                                                                      | Customer Id | Customer N<br>101<br>104                                    |
|                                       | Under behandling<br>Under behandling<br>Under behandling<br>Under behandling                                                             |              |                   |                     |        | Ocr | 2<br>2<br>2                                                                                 | Customer Id | Customer N<br>101<br>104<br>107                             |
|                                       | Under behandling<br>Under behandling<br>Under behandling<br>Under behandling<br>Under behandling                                         |              |                   |                     |        | Ocr | 2<br>2<br>2<br>2<br>2                                                                       | Customer Id | Customer N<br>101<br>104<br>107<br>108                      |
|                                       | Under behandling<br>Under behandling<br>Under behandling<br>Under behandling<br>Under behandling<br>Under behandling                     |              |                   |                     |        | Ocr | 2<br>2<br>2<br>2<br>2<br>2                                                                  | Customer Id | Customer N<br>101<br>104<br>107<br>108<br>114               |
|                                       | Under behandling<br>Under behandling<br>Under behandling<br>Under behandling<br>Under behandling                                         |              |                   |                     |        | Ocr | 2<br>2<br>2<br>2<br>2<br>2<br>2<br>2                                                        | Customer Id | Customer N<br>101<br>104<br>107<br>108<br>114<br>123        |
|                                       | Under behandling<br>Under behandling<br>Under behandling<br>Under behandling<br>Under behandling<br>Under behandling                     |              |                   |                     |        | Ocr | 2<br>2<br>2<br>2<br>2<br>2<br>2<br>2<br>2<br>2                                              | Customer Id | Customer N<br>101<br>104<br>107<br>108<br>114<br>123        |
|                                       | Under behandling<br>Under behandling<br>Under behandling<br>Under behandling<br>Under behandling<br>Under behandling<br>Under behandling |              |                   |                     |        |     | 2<br>2<br>2<br>2<br>2<br>2<br>2<br>2<br>2<br>2<br>2<br>2<br>2<br>2<br>2<br>2<br>2<br>2<br>2 | Customer Id | Customer N<br>101<br>104<br>107<br>108<br>114<br>123<br>130 |

Då har fakturorna importerats som preliminära fakturor under; Försäljning – Faktura - Kundfakturor

|   | lovoranca | Lä | Eakt pr | Tup    | Status     | Kund           | Palapp    | Eakturada Eörfallod Potal | datum           |       | +        |
|---|-----------|----|---------|--------|------------|----------------|-----------|---------------------------|-----------------|-------|----------|
|   | Levelansa | LU |         |        |            | Kullu          | Beiopp    |                           |                 |       |          |
|   | >         | 0  |         | Kredit | Preliminär | 9090100006     | -3 077,00 |                           | Eril            | 6     | /        |
|   | >         | 0  |         | Debet  | Preliminär | 1103 Arla Fo   | 451,00    | 2019-02-13                | Ad              | 6     | /        |
|   | >         | 0  |         | Debet  | Preliminär | 1109 Sv Kom    | 1 940,00  | 2019-02-13                | Ad              | đ     | /        |
|   | >         | 0  |         | Debet  | Preliminär | 1121 Karlber   | 681,00    | 2019-02-13                | Ad              | 6     | 1        |
|   | >         | 0  |         | Debet  | Preliminär | 1124 Brf Tjäll | 7 262,00  | 2019-02-13                | Ad              | 6     | •        |
|   | >         | 0  |         | Debet  | Preliminär | 1125 Electrol  | 833,00    | 2019-02-13                | Ad              | 6     | •        |
|   | >         | 0  |         | Debet  | Preliminär | 1126 Lärarför  | 6 377,00  | 2019-02-13                | Ad              | 6     | •        |
|   | >         | 0  |         | Debet  | Preliminär | 1139 Capio S   | 2 082,00  | 2019-02-13                | Ad              | ð     | 1        |
|   | >         | 0  |         | Debet  | Preliminär | 1144 Arbets    | 218,00    | 2019-02-13                | Ad              | 6     | 1        |
|   | >         | 0  |         | Debet  | Preliminär | 1161 Fazer B   | 4 811,00  | 2019-02-13                | Ad              | 6     | 1        |
|   | >         | 0  |         | Debet  | Preliminär | 1194 Attend    | 1 476,00  | 2019-02-13                | Ad              | ð     | 1        |
|   | >         | 0  |         | Debet  | Preliminär | 1199 Apotek    | 312,00    | 2019-02-13                | Ad              | 6     | 1        |
|   | >         | 0  |         | Debet  | Preliminär | 1204 Kronan    | 8 209,00  | 2019-02-13                | Ad              | 6     | 1        |
| 4 |           |    |         |        |            |                |           |                           | To              | otalt | ▶<br>490 |
|   |           |    |         |        |            |                |           | Totalt filtrerade T       | otalt markerade |       |          |
|   |           |    |         |        |            |                |           | 1 484 782,47              |                 |       | 0,0      |

Öppnar du kundfakturans artikelrader så ser du att den skapar upp artikelrader som lägger sig på artikel 999

Artikel 999 ligger som default mot 25 % moms Du kan här ändra per rad.

Om filen från Store Office är en **detaljerad fil** innebär detta att varor är specade under varje kvitto. Är filen däremot **ej detaljerad** är det endast kvittoraderna som visas.

Varje kvittonummer kommer in som en rad och slår sedan ihop momsen längst ner på fakturan som en total momssumma.

Soft One

| × / | Artikelrader (1 | 29) Summa: 7 312,23   Moms: 897,4     | 05   Totalt: 8 209,00 |                   |          |              |          |       |     |
|-----|-----------------|---------------------------------------|-----------------------|-------------------|----------|--------------|----------|-------|-----|
|     | * ^ ~           | ♦                                     |                       |                   |          | Funktioner 👻 | Ny artik | elrad | t 👻 |
| ~   | R               | Artikelnr                             | Benämning             | Antal Enhet Pris  | Rabatt   | Summa        |          |       | ŧ   |
|     |                 |                                       | $\nabla$              | $\nabla$ $\nabla$ | $\nabla$ | $\nabla$     | $\nabla$ |       |     |
| ~   | 1 A             | Kvitto: 9075 Datum: 20180530 08:59:19 | Ref:1204              |                   |          |              |          | ø     | ×   |
| ~   | 2 📦             | 999                                   | Kvitto: 9075 12% moms | 1 St              | 471,42   | 0,00         | 471,42   | ø     | ×   |
| ~   | 3 <b>A</b>      | Vara: KOLASNITTAR Antal: 1            |                       |                   |          |              |          | ø     | ×   |
| ~   | 4 A             | Vara: DRÖMTÅRTA 10B Antal: 1          |                       |                   |          |              |          | ø     | ×   |
| ~   | 5 A             | Vara: HALLONMOUSSE 10B Antal: 1       |                       |                   |          |              |          | ø     | ×   |
| ~   | 6 A             | Kvitto: 7709 Datum: 20180528 09:09:12 | Ref:1204              |                   |          |              |          | ø     | ×   |
| ~   | 7 📦             | 999                                   | Kvitto: 7709 12% moms | 1 St              | 761,92   | 0,00         | 761,92   | ø     | ×   |
| ~   | 8 A             | Vara: Nektarin Antal: 6               |                       |                   |          |              |          | ø     | ×   |
| ~   | 9 <b>A</b>      | Vara: Päron Antal: 3                  |                       |                   |          |              |          | ø     | ×   |

Vill du flytta och kopiera rader till annan PREL faktura kan du göra detta med att gå på "välj Funktion" under artikelrader uppe till höger

| ~ | Artikelrader (1 | 9) Summa: 7 312,23   Moms: 897,05   Totalt: 8 209,00 |                  |                                           |          |          |   |
|---|-----------------|------------------------------------------------------|------------------|-------------------------------------------|----------|----------|---|
|   | * ^ ~           | *                                                    |                  | Funktioner -                              | Ny artik | celrad 👻 |   |
|   |                 | Artikelor Benämping Antal                            | +                | Ny artikel                                | a        | 1 ±      |   |
|   |                 | Junean Seraining                                     | 0                | Hämta om artiklar                         |          |          |   |
|   | $\nabla$        | $\nabla$                                             |                  | Räkna om priser                           | $\nabla$ |          |   |
| ~ | • 1 A           | Kvitto: 9075 Datum: 20180530 08:59:19 Ref:1204       | C                | ) Kopiera markerade rader                 |          | ø×.      | - |
| ~ | 2 📦             | 999 Kvitto: 9075 12% moms 1                          | »                | Flytta markerade rader till annan faktura | 471,42   | 1 ×      |   |
| ~ | • зА            | Vara: KOLASNITTAR Antal: 1                           | ×                | Ta bort markerade rader                   |          | e x      |   |
| ~ | • 4 A           | Vara: DRÖMTÅRTA 10B Antal: 1                         | 1 <sup>1</sup> 9 | Sortera rader efter artikelnummer         |          | e x      |   |
| ~ | • 5 A           | Vara: HALLONMOUSSE 10B Antal: 1                      |                  |                                           |          | 1 ×      |   |

Flytta artikelrader: Artikelraden försvinner från prel.fakturan.

Kopiera artikelrader: Artikeln kopieras till annan prel faktura och ligger kvar på urspungsunderlaget.

Välj först vilken faktura som artikelraderna ska flyttas till. Här ser du kundnummer, kundnamn och belopp.

Välj sedan vilka artikelrader det avser.

| Artikelnr | Namn                                           | Antal                 |
|-----------|------------------------------------------------|-----------------------|
|           | Kvitto: 9075 Datum: 20180530 08:59:19 Ref:1204 |                       |
| 999       | Kvitto: 9075 12% moms                          | 1                     |
|           | Vara: KOLASNITTAR Antal: 1                     |                       |
|           | Vara: DRÖMTÅRTA 10B Antal: 1                   |                       |
|           | Vara: HALLONMOUSSE 10B Antal: 1                |                       |
|           | Kvitto: 7709 Datum: 20180528 09:09:12 Ref:1204 |                       |
| 999       | Kvitto: 7709 12% moms                          | 1                     |
|           | Vara: Nektarin Antal: 6                        |                       |
|           | Vara: Päron Antal: 3                           |                       |
| 4         |                                                | ►                     |
|           | Antal poster: 1                                | .29 (Valda poster: 5) |

Raderna kan nu flyttas/kopieras direkt till önskad öppen, preliminär kundfaktura. Efter korrigering av rader är nu fakturorna redo för att bokas **definitivt**. Boka **definitivt** kan du göra på två sätt:

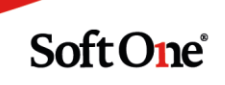

1. Mass-spara dessa som definitiv genom att från kundfakturalistan markera flera i vänster kant och sedan klicka på ikonen "spara definitivt" nere till höger i bilden.

| Visa öppna | a 🔲 Visa stängda 🔲 Visa mina | Alla       |            |                |          |                   | 🖨 Sald       | olista        | × £   |
|------------|------------------------------|------------|------------|----------------|----------|-------------------|--------------|---------------|-------|
| Leveransa  | Löpnumm Fak                  | t.nr Typ ↑ | Status 🗸   | Kund           | Belopp   | Fakturad Förfallo | d Betaldatu  |               | =     |
|            | $\nabla$                     |            |            |                | $\nabla$ | $\nabla$          | $\nabla$     |               |       |
|            | > 0                          | Debet      | Preliminär | 1103 Arla Fo   | 451,00   | 2019-02-13        |              | Ad 🥜          |       |
|            | > 0                          | Debet      | Preliminär | 1109 Sv Kom    | 1 940,00 | 2019-02-13        |              | Ad 🥜          |       |
|            | > 0                          | Debet      | Preliminär | 1121 Karlber   | 681,00   | 2019-02-13        |              | Ad 🥜          |       |
|            | > 0                          | Debet      | Preliminär | 1124 Brf Tjäll | 7 262,00 | 2019-02-13        |              | Ad 🥜          |       |
|            | > 0                          | Debet      | Preliminär | 1125 Electrol  | 833,00   | 2019-02-13        |              | Ad 🥜          |       |
|            | > 0                          | Debet      | Preliminär | 1126 Lärarfö   | 6 377,00 | 2019-02-13        |              | Ad 🥜          |       |
|            | > 0                          | Debet      | Preliminär | 1139 Capio     | 2 082,00 | 2019-02-13        |              | Ad 🥜          |       |
|            | > 0                          | Debet      | Preliminär | 1144 Arbets    | 218,00   | 2019-02-13        |              | Ad 🥜          |       |
|            | > 0                          | Debet      | Preliminär | 1161 Fazer B   | 4 811,00 | 2019-02-13        |              | Ad 🥜          |       |
|            | > 0                          | Debet      | Preliminär | 1194 Attend    | 1 476,00 | 2019-02-13        |              | Ad 🥜          |       |
|            | > 0                          | Debet      | Preliminär | 1199 Apotek    | 312,00   | 2019-02-13        |              | Ad 🥜          |       |
|            | > 0                          | Debet      | Preliminär | 1204 Kronan    | 8 209,00 | 2019-02-13        |              | Ad 🥜          |       |
|            | > 0                          | Debet      | Preliminär | 1215 Förlags   | 254,00   | 2019-02-13        |              | Ad 🥜          |       |
| 4          |                              |            |            |                |          |                   | Totalt 490   | ) (Filtrerade | 251)  |
|            |                              |            |            |                |          | Totalt filtrerad  | e Totalt mar | kerade        |       |
|            |                              |            |            |                |          |                   | 621 604,43   | 1 484 7       | 82,47 |

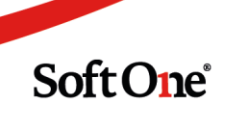

#### 2. Spara enstaka fakturor inne på själva fakturan:

|             | v 22                                 | A va  | ra: Potatis far   | sk Antai: 1       |                           |      |       |                      |         |        |  |        |        | •        |
|-------------|--------------------------------------|-------|-------------------|-------------------|---------------------------|------|-------|----------------------|---------|--------|--|--------|--------|----------|
|             | ✓ 23                                 | A Va  | ra: BBQ Grillo    | il Allro Antal: 1 |                           |      |       |                      |         |        |  |        | ø >    | ¢        |
|             | ✓ 24                                 | A Va  | ra: Kycklingfil   | é Ica Antal: 1    |                           |      |       |                      |         |        |  |        | Ø )    | ε        |
|             | × 25                                 | A Va  | ra: Servett 50    | p 40cm Antal: 1   |                           |      |       |                      |         |        |  |        | ø >    | ε        |
|             | ✓ 26                                 | A _Va | ra: Servett 50    | n 40cm Antal· 1   |                           |      |       |                      |         |        |  | ۰.     | 1      | <u>ب</u> |
|             |                                      |       |                   |                   |                           |      |       | 3                    |         |        |  | 738,17 |        | *        |
|             |                                      |       |                   |                   |                           |      |       |                      |         |        |  |        | Totalt | 30       |
|             | <b>TB</b> 0,00                       | TG    | <b>(%)</b><br>100 | Summa rader       | <b>ex. moms</b><br>738,17 | Moms | 94,80 | Öresutjämnin<br>0,03 | gTotalt | 833,00 |  |        |        |          |
|             |                                      |       |                   |                   |                           |      |       |                      |         |        |  |        |        |          |
| >           | Dokument                             |       |                   |                   |                           |      |       |                      |         |        |  |        |        |          |
| ><br>>      | Dokument<br>Konteringsra             | ader  |                   |                   |                           |      |       |                      |         |        |  |        |        |          |
| ><br>><br>> | Dokument<br>Konteringsra<br>Spårning | ader  |                   |                   |                           |      |       |                      |         |        |  |        |        |          |

Innan fakturorna sparas som<u>definitiva</u> kan fakturadatum sättas för samtliga till valfritt datum. Om inte ett datum fylls i skapas fakturorna för dagens datum följt av förfallodatum utifrån fakturans betalningsvillkor. I samband med detta skapas <u>fakturanummer</u>också och de lägger sig i reskontran.

Även en kontrollfråga visas om distributionen ska hanteras. Det går annars att göra detta i steg två om så efterfrågas. Klicka då på "Avbryt":

| Leveransad | Löp | pnummer | Fakt.nr | Тур ↑                 | Statu          |         | Kund                 | Belopp |          | Fakturad   | Förfallod     | Betaldatum |                 |         |     |
|------------|-----|---------|---------|-----------------------|----------------|---------|----------------------|--------|----------|------------|---------------|------------|-----------------|---------|-----|
|            |     | V       |         |                       | √ (1) Pr       | elim 🖓  |                      |        | $\nabla$ | V          |               | 7          |                 |         |     |
|            | 0   |         |         | Debet                 | Prelin         | ninär   | 1103 Arla Fo         |        | 451,00   | 2019-02-13 |               |            | Ad              | ø       |     |
|            | 0   |         |         | Debet                 | Prelin         | ninär   | 1109 Sv Kom          | 1      | 940,00   | 2019-02-13 |               |            | Ad              | ø       |     |
|            | 0   |         |         | Debet                 | Prelin         | vinär   | 1121 Karlber         |        | 681.00   | 2019-02-13 |               |            | Ad              | ø       |     |
|            | 0   |         | Spara s | om definitiv          |                |         |                      |        |          | ^          |               |            | Ad              | ø       |     |
|            | 0   |         | 100.5   |                       |                |         |                      |        |          |            |               |            | Ad              | ø       |     |
|            | 0   |         | 490 1   | aktur(or) komm        | her att sparas | som det | finitiva. Vill du av | en:    |          |            |               |            | Ad              | ø       |     |
|            | 0   |         | Skic    | ka som e-post<br>v ut |                |         |                      |        |          |            |               |            | Ad              | ø       |     |
|            | 0   |         |         |                       |                |         |                      |        |          |            |               |            | Ad              | ø       |     |
|            | 0   |         |         |                       |                |         |                      | Aubrat |          | OK         |               |            | Ad              | ø       |     |
|            | 0   |         |         |                       |                |         |                      | Avbiyt |          | UK         |               |            | Ad              | ø       |     |
|            | 0   |         |         | Debet                 | Prelin         | ninär   | 1199 Apotek          |        | 312,00   | 2019-02-13 |               |            | Ad              | ø       |     |
|            | 0   |         |         | Debet                 | Prelin         | ninär   | 1204 Kronan          | 8      | 209,00   | 2019-02-13 |               |            | Ad              | ø       |     |
|            | 0   |         |         | Debet                 | Prelin         | ninär   | 1215 Förlags         |        | 254,00   | 2019-02-13 |               |            | Ad              | ø       |     |
|            | ^   |         |         | N.1.11                | Due Ba         |         | KODO AULE EL         | 2      | 226.00   | 2010 02 12 |               | To         | talt 490 (Filtr | erade 2 | 51) |
|            |     |         |         |                       |                |         |                      |        |          |            |               |            |                 |         |     |
|            |     |         |         |                       |                |         |                      |        |          | Tota       | lt filtrerade | Tota       | lt markerad     | le      |     |
|            |     |         |         |                       |                |         |                      |        |          |            | 62            | 1 604 43   | 1.              | 184 78  | 2   |

Under multifunktionsknappen längst ner till höger kan dessa val göras:

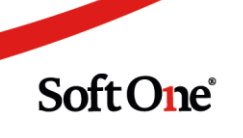

| Kundfak | turor + x                               | <i>w</i>     |                  |                |          |               |                      | SS ? 🏠                                 |                               |           |
|---------|-----------------------------------------|--------------|------------------|----------------|----------|---------------|----------------------|----------------------------------------|-------------------------------|-----------|
| Visa    | öppna 🔍 Visa stängda 🔍 Visa mina 🛛 Alla | T            |                  |                |          |               |                      | Saldolista                             | Tx                            | C         |
| V Leve  | eransa Löpnumm Fakt.nr                  | Тур ↑        | Status 🖓         | Kund           | Belopp   | Fakturad Förf | allod Betalda        | u                                      |                               | =         |
|         | <b>Σ</b>                                |              | ♡ (1) Prelim     | 7              | $\nabla$ | V             | $\nabla$             | ▽         ▼                            |                               |           |
| ~       | > 0                                     | Debet        | Preliminär       | 1103 Arla Fo   | 451,00   | 2019-02-13    |                      | Adi                                    | <i>.</i>                      | ^         |
| ~       | > 0                                     | Debet        | Preliminär       | 1109 Sv Kom    | 1 940,00 | 2019-02-13    |                      | Adi                                    | ø                             |           |
| ~       | > 0                                     | Debet        | Preliminär       | 1121 Karlber   | 681,00   | 2019-02-13    |                      | Ad                                     | 1                             |           |
| ~       | > 0                                     | Debet        | Preliminär       | 1124 Brf Tjäll | 7 262,00 | 2019-02-13    |                      | Adi                                    | ø                             |           |
| ~       | > 0                                     | Debet        | Preliminär       | 1125 Electrol  | 833,00   | 2019-02-13    |                      | Ad                                     | 1                             |           |
| ~       | > 0                                     | Debet        | Preliminär       | 1126 Lärarfö   | 6 377,00 | 2019-02-13    |                      | Ad                                     | 1                             |           |
| ~       | > 0                                     | Debet        | Preliminär       | 1139 Capio     | 2 082,00 | 2019-02-13    |                      | Ad                                     | 1                             |           |
| ~       | > 0                                     | Debet        | Preliminär       | 1144 Arbets    | 218,00   | 2019-02-13    |                      | Ad                                     | 1                             |           |
| ~       | > 0                                     | Debet        | Preliminär       | 1161 Fazer B   | 4 811,00 | 2019-02-13    |                      | Ad                                     | 1                             |           |
| ~       | > 0                                     | Debet        | Preliminär       | 1194 Attend    | 1 476,00 | 2019-02-13    |                      | Ad                                     | 1                             |           |
| ~       | > 0                                     | Debet        | Preliminär       | 1199 Apotek    | 312,00   | 2019-02-13    |                      | Ad                                     | 1                             |           |
| ~       | > 0                                     | Debet        | Preliminär       | 1204 Kronan    | 8 209,00 | 2019-02-13    |                      | Adı                                    | ø                             |           |
| ~       | > 0                                     | Debet        | Preliminär       | 1215 Förlags   | 254,00   | 2019-02-13    |                      | Ad                                     | 1                             |           |
|         |                                         |              |                  |                |          |               |                      | Totalt 490 (Filtre                     | erade 251                     | •<br>1)   |
|         |                                         |              |                  |                |          | Totalt filtre | rade T<br>621 604,43 | Spara som<br>Skriv ut fa<br>Skicka son | n defini<br>kturor<br>n e-po: | tiv<br>st |
|         | V                                       | isa summerir | ngar inkl moms 🔲 | Fakturadatum   | Ê        | Förfallodatum | Í                    | Spara som                              | definiti                      | v         |

När man sedan för över till verifikat kan konteringen se ut på följande sätt:

✔ Konteringsrader

| 🕑 Grup   | opera rader                                        |          |          |
|----------|----------------------------------------------------|----------|----------|
|          | Konto Kostnads Kategori Passtyp Projekt Butik Text | Debet    | Kredit = |
| $\nabla$ |                                                    | $\nabla$ | V        |
| >        | 1510 - Kundford                                    | 1 683,00 | 0,00     |
| >        | 1518 - Ej fakt kui                                 | 0,00     | 1 682,80 |
| >        | 3740 - Öresutjän                                   | 0,00     | 0,20     |
|          |                                                    |          |          |
|          |                                                    |          |          |
|          |                                                    |          |          |
|          |                                                    | 1 683,00 | 1 683,00 |

Kundfordringskontot debiteras och motkontot blir i detta fall 1518 som motsvarar för försäljning/moms.

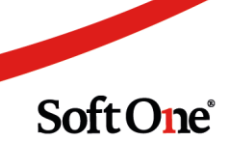

# Import av dagskassa från Store Office

Gå till Ekonomi – Import – Connect – Importera **Steg 1:** Välj importdefinitionen på "pennan".

|                  | 🔊 ‼        | 💌 °     | In | nporter 🕂 🗙 💝 20180101           |                                  |                | s 😢 ? 😭  |                    |
|------------------|------------|---------|----|----------------------------------|----------------------------------|----------------|----------|--------------------|
| ے<br>Redovisning | > Betalnin | gar     |    |                                  |                                  |                |          |                    |
| <b>6</b>         | > SIE      |         |    | Namn                             | Import                           | Importtyp      | Standard | ŧ                  |
|                  | > Excel    |         |    |                                  |                                  |                | =        | $\bigtriangledown$ |
| Kund             | ✓ Connect  |         | ~  | Dagskassa                        | Import av dagskassa ICA          | Fast postlängd | s.       | Ø                  |
| Inventoriar      | Utförda i  | mporter | ~  | Internhandel                     | ICA internhandel verifikatimport | XML            | s.       | 1                  |
| Inventarier      |            |         | ~  | Budgetimport                     | ICA Budgetimport                 | XML            | s.       | 1                  |
| Import           |            |         | ~  | Ordrar från ICA Online           | Ica Online order                 | XML            | s.       | 1                  |
| 1                |            |         | ~  | ICA kundfaktura från storeoffice | ICA kundfaktura från StoreOffice | XML            | s.       | 1                  |
|                  |            |         | ~  | ICA fakturan                     | ICA fakturan verifikatimport     | XML            | Ś        | 1                  |
| Rapporter        |            |         | ~  | Kunder                           | SOP -> XE Kunder BETA            | XML            | 1        | 1                  |
|                  |            |         | ~  | Dagskassa?                       | ICA Online                       | XML            | ×.       | 1                  |

Steg 2: Väj räkenskapsår och ver.serie, klicka sedan på "Spara definition".

#### Importer Import Dagskassa 🗙 🕂 🗶 Import definition Standard importdefinitioner \* Importtyp Import av dagskassa ICA Fast postlängd Namn \* Dagskassa Redovisningsår Verifikatserie 20190101 - 20191231 ۳ Dagskassor Leverantörsbetalning ✓ Import Kundreskontra Kundinbetalningar Avskrivningar Bokslutsverifikation Välj fil att importera Rättelse Lör

#### Steg 3: Välj fil att importera.

**Steg 4:** Nu ligger importerade transaktioner under "resultat" och här bockar man för rader vilket du önskar importera.

Markera och klicka sedan på "Import rader".

Soft One<sup>®</sup>

När det laddat klart kommer alla poster i statuskolumnen stå som "Behandlad". Steg 5 Efter importen ligger det verifikat under Ekonomi - Redovisning – Verifikat

| Ver | ifikat 🕇 🗙 |            |                   |                                   |      |
|-----|------------|------------|-------------------|-----------------------------------|------|
|     |            |            |                   |                                   | T× á |
|     | Nummer ~   | Datum v    | Text v Serie      | <ul> <li>Momsavräkning</li> </ul> |      |
|     |            | Från 🛍     | Löpande           | -                                 |      |
|     |            | Till       |                   |                                   |      |
|     | 1501       | 2017-02-28 | Dagskassa Lõpande |                                   | 1    |
|     | 1500       | 2017-02-27 | Dagskassa Lõpande |                                   | 1    |
|     | 1499       | 2017-02-26 | Dagskassa Lõpande |                                   | 1    |
|     | 1498       | 2017-02-25 | Dagskassa Lõpande |                                   | 1    |
|     | 1497       | 2017-02-24 | Dagskassa Lõpande |                                   | 1    |
|     | 1496       | 2017-02-23 | Dagskassa Löpande |                                   | 1    |
|     | 1495       | 2017-02-22 | Dagskassa Löpande |                                   | 1    |
|     | 1494       | 2017-02-21 | Dagskassa Lõpande |                                   | 1    |
|     | 1493       | 2017-02-20 | Dagskassa Löpande |                                   | 1    |
|     | 1492       | 2017-02-19 | Dagskassa Lõpande |                                   | 1    |
|     | 1491       | 2017-02-18 | Dagskassa Lõpande |                                   | 1    |
|     | 1490       | 2017-02-17 | Dagskassa Löpande |                                   | 1    |
|     | 1489       | 2017-02-16 | Dagskassa Löpande |                                   | 1    |
|     | 1488       | 2017-02-15 | Dagskassa Lõpande |                                   | 1    |
|     | 1487       | 2017-02-14 | Dagskassa Löpande |                                   | 1    |
|     | 1486       | 2017-02-13 | Dagskassa Löpande |                                   | 1    |
|     | 1485       | 2017-02-12 | Dagskassa Löpande |                                   | 1    |
|     | 1484       | 2017-02-11 | Dagskassa Lõpande |                                   | 1    |
|     | 1483       | 2017-02-10 | Dagskassa Löpande |                                   | 1    |
|     | 1482       | 2017-02-09 | Dagskassa Lõpande |                                   | 1    |
|     | 1481       | 2017-02-08 | Dagskassa Löpande |                                   | 1    |
|     | 1480       | 2017-02-07 | Dagskassa Lõpande |                                   | 1    |
|     | 1479       | 2017-02-06 | Dagskassa Lõpande |                                   | 1    |
|     | 1478       | 2017-02-05 | Dagskassa Lópande |                                   | 1    |

Vill man gå in på verifikatet kan man göra detta för att se hur det konterats.

| <b>« «</b> )                                                                                                    | > >>                                                                                                    |                |                               |      |          |                               |      |      |     |                                                                                     |                                                                                                    | -           |                                                               |
|----------------------------------------------------------------------------------------------------|----------------------------------------------------------------------------------------------------|----------------|-------------------------------|------|----------|-------------------------------|------|------|-----|-------------------------------------------------------------------------------------|----------------------------------------------------------------------------------------------------|-------------|---------------------------------------------------------------|
| Verifikat                                                                                                    |                                                                                                    |                |                               |      |          |                               |      |      |     |                                                                                     |                                                                                                    |             |                                                               |
| Serie *                                                                                                    |                                                                                                    |                | Nummer                        |      |          |                               |      |      |     | Mall                                                                                | lar                                                                                                    |             |                                                               |
| Löpande                                                                                                    | 2                                                                                                    | ~              |                               | 1501 |          |                               |      |      |     |                                                                                     |                                                                                                    |             |                                                               |
| Datum                                                                                                    |                                                                                                    |                | Text                          |      |          |                               |      |      |     |                                                                                     |                                                                                                    |             |                                                               |
| 2017-02                                                                                                    | 2-28                                                                                                    | <b>**</b>      | Dagskassa                     |      |          |                               |      |      |     |                                                                                     | fomsavräkning                                                                                             |             |                                                               |
| ✓ Konter                                                                                                    | ringsrader                                                                                               |                |                               |      |          |                               |      |      |     |                                                                                     |                                                                                                    |             |                                                               |
| ✓ Konter                                                                                                    | ringsrader                                                                                               |                |                               |      |          |                               |      |      |     |                                                                                     |                                                                                                    |             | +0                                                            |
| ✓ Konter Konto                                                                                                    | ringsrader<br>oplan ~                                                                                    | Kostnadsställe | <ul> <li>✓ Projekt</li> </ul> | ~    | Kategori | ∼ Passty                      | er ~ | Text | ~ [ | Debet ~                                                                             | Kredit ~                                                                                                  | Saldo       | +.                                                            |
| Konter                                                                                                    | ringsrader<br>oplan ~                                                                                    | Kostnadsställe | o ∨ Projekt                   | ~    | Kategori | ∼ Passty;                     | er ~ | Text | ~ [ | Debet ~<br>25 723,00                                                                | Kredit ~                                                                                                  | Saldo       | + u<br>25 72                                                  |
| ✓ Konter Konto 1501 1502 Fordram b                                                                                                    | ringsrader<br>oplan ~<br><sup>Al</sup><br>bonuscheckar                                                   | Kostnadsställe | v ∽ Projekt                   | ~    | Kategori | ~ Passty;                     | er ~ | Text | ~ [ | Debet ~<br>25 723,00<br>6 300,00                                                    | Kredit ~<br>0 0,00<br>0 0,00                                                                              | Saldo       | + L<br>25 72<br>33 27                                         |
| ✓ Konter           Konto           1901           1902           1903           1903           Fordran D           1903           Fordran D                                                                                                    | ringsrader<br>oplan ~<br>as<br>benuscheskar<br>Diners Club                                               | Kostnadsställe | Projekt                       | ~    | Kategori | ✓ Passtyr                     | er ~ | Text | 2 ~ | Debet ~<br>25 723,00<br>6 300,00<br>14 090,43                                       | Kredit ~<br>0 0,00<br>0 0,00<br>3 0,00                                                                    | Saldo       | 25 72<br>33 27<br>25 85                                       |
| Konter                                                                                                    | ringsrader<br>oplan ~<br>A0<br>Denvschestar<br>Direst Cib<br>berica owaentor                             | Kostnadsställe | Projekt                       | ~    | Kategori | ✓ Passtyr                     | er ~ | Text | ~ C | Debet<br>25 723,00<br>6 300,00<br>14 090,43<br>1 050,00                             | Kredit ~<br>0 0,00<br>0 0,00<br>3 0,00<br>0 0,00                                                          | Saldo       | 25 72<br>33 27<br>25 85<br>2 05                               |
| Konter                                                                                                    | ningsrader<br>oplan ~<br>At<br>beruschetar<br>Diers Club<br>berus zwaantier<br>initiste kuoneer          | Kostnadsställe | e ∨ Projekt                   | ~    | Kategori | ✓ Passtyr                     | er ~ | Text | ~ C | 25 723.00<br>6 300.00<br>14 090,43<br>1 050.00<br>2 078,70                          | Kredit ~<br>0 0,00<br>0 0,00<br>3 0,00<br>0 0,00<br>0 0,00<br>0 0,00                                      | Saldo       | 25 72<br>33 27<br>25 85<br>2 05<br>188 54                     |
| Konter                                                                                                    | ningsrader<br>opplan ~<br>A0<br>beruschestar<br>Diners Cub<br>derisa cressentior<br>binagr               | Kostnadsställe | Projekt                       | ~    | Kategori | <ul> <li>✓ Passty;</li> </ul> | er ~ | Text | ~ [ | Debet<br>25 723,00<br>6 300,00<br>14 090,42<br>1 050,00<br>2 078,70<br>25 581,80    | Kredit 0,00<br>0,000<br>0,000<br>0,000<br>0,000<br>0,000<br>0,000                                         | Saldo       | 25 72<br>33 27<br>25 85<br>2 05<br>188 54<br>228 48           |
| Konter     Konter     Konter     Konter     Softan     Softan | ningsrader<br>oplan ~<br>al<br>boruschetkar<br>Diers Club<br>delas aresention<br>mista konoper<br>inisar | Kostnadsställe | Projekt                       | ~    | Kategori | <ul> <li>✓ Passtyr</li> </ul> | er ~ | Text | ✓ [ | 25 723,00<br>723,00<br>14 090,43<br>1 050,00<br>2 078,70<br>25 581,80<br>146 640,00 | Kredit<br>0 0,000<br>0 0,000<br>0 0,000<br>0 0,000<br>0 0,000<br>0 0,000<br>0 0,000<br>0 0,000<br>0 0,000 | Saldo<br>35 | 25 72<br>33 27<br>25 85<br>2 05<br>188 54<br>228 48<br>065 37 |

## Import av order från ICA Online

Ica Online tillhandahåller faktureringsunderlag (fil i XML format) som läses in i SoftOne GO. Inläsningen kommer in som ordrar och därifrån skapas samfakturor per kund. När de blivit kundfakturor skickas de till kund.

Kontering av import av kundfakturor ska balanseras på konto 1518.

Gå in på Ekonomi – Import – Connect - Importera.

Steg 1. Klicka på "pennan" för "Ordrar från ICA Online":

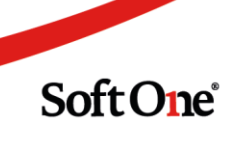

|             | s 🐘 🖂 💣          | Im | porter 🕂 🗶                       |                                  |                |          |          |   |
|-------------|------------------|----|----------------------------------|----------------------------------|----------------|----------|----------|---|
|             | > Betalningar    |    |                                  |                                  |                |          | Tx       | С |
|             | > SIE            | ~  | Namn                             | Import                           | Importtyp      | Standard |          | ŧ |
| Leverantör  | > Excel          |    |                                  |                                  |                | =        | $\nabla$ |   |
|             | ✓ Connect        | ~  | Dagskassa                        | Import av dagskassa ICA          | Fast postlängd | ×.       |          | ø |
| C)<br>Kund  | Utförda importer | ~  | Internhandel                     | ICA internhandel verifikatimport | XML            | ×.       |          | ø |
| -           | Importera        | ~  | Budgetimport                     | ICA Budgetimport                 | XML            | ×.       |          | ø |
| Inventarier |                  | ~  | Ordrar från ICA Online           | Ica Online order                 | XML            |          |          | 1 |
|             |                  | ~  | ICA kundfaktura från storeoffice | ICA kundfaktura från StoreOffice | XML            | ×.       |          | ø |
| Import      |                  | ~  | ICA fakturan                     | ICA fakturan verifikatimport     | XML            | ×.       |          | ø |
| +           |                  | ~  | Kunder                           | SOP -> XE Kunder BETA            | XML            | ×.       |          | ø |
| Export      |                  | ~  | Dagskassa?                       | ICA Online                       | XML            | ×.       |          | ø |
| Rapporter   |                  |    |                                  |                                  |                |          |          |   |

### Steg 2. Välj fil att importera och lägg in filen:

٠

| nporter Import Ordrar från ICA       | Dnline 🗙 🕂 🗙         |                               |                        |                         |              |
|--------------------------------------|----------------------|-------------------------------|------------------------|-------------------------|--------------|
| <ul> <li>Importdefinition</li> </ul> |                      |                               |                        |                         |              |
| standard importdefinitioner *        | Importtyp            |                               |                        |                         |              |
| Ica Online order                     | ▼ XML                |                               |                        |                         |              |
| lamn *                               |                      |                               |                        |                         |              |
| Ordrar från ICA Online               | 🔲 Uppdatera befir    | ntlig faktura                 |                        |                         |              |
|                                      |                      | Ta bort Spara                 |                        |                         |              |
| Import                               |                      |                               |                        |                         |              |
| Ville fill att immentions            |                      |                               |                        |                         |              |
| valj fil att importera               |                      |                               |                        |                         |              |
| ✔ Resultat                           |                      |                               |                        |                         |              |
|                                      |                      |                               |                        |                         |              |
| V Statusname                         | Errormessage Billing | Type Name Customer Invoice Nr | Seq Nr Ocr Origin Type | Customer Id Customer Nr | Invoice Date |
|                                      |                      |                               |                        |                         | â; 🗸 🗸       |
| V Under beha                         | ndling               |                               | 6                      | 2007                    | 2017-10-14   |
| V Under beha                         | ndling               |                               | 6                      | 1947                    | 2017-10-09   |
| V Under beha                         | ndling               |                               | 6                      | 1962                    | 2017-10-09   |
| V Under beba                         | ndling               |                               | 6                      | 2003                    | 2017-10-15   |

Steg 3. Markera samtliga poster genom att kryssa i första rutan och klicka sedan på "Importera rader":

| ~ | Under behandling | 6 | 2007 | 2017-10-14 |
|---|------------------|---|------|------------|
| ~ | Under behandling | 6 | 1966 | 2017-10-11 |
| ~ | Under behandling | 6 | 1946 | 2017-10-09 |
| ~ | Under behandling | 6 | 2003 | 2017-10-15 |
| ~ | Under behandling | 6 | 2036 | 2017-10-15 |
| ✓ | Inder behandling | 6 | 2002 | 2017 10 14 |

Skriv ut Spara Import rader

När importen är klar står det "Behandlad" på samtliga poster under "Status". **Steg 4.** Nu finns posterna under Försäljning – Order – Ordrar.

Markera samtliga poster och klicka längst ner på "För över till faktura och samfaktura":

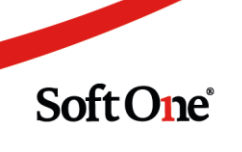

|            | V 🗹 | sa õp | pna 🗌 Visa stängda 🛛 | Visa mina Al | a        | ~                                     |                |                            |                                      |                  | T× €                        |
|------------|-----|-------|----------------------|--------------|----------|---------------------------------------|----------------|----------------------------|--------------------------------------|------------------|-----------------------------|
| örsäljning | +   | ~     | Radstatus            | ~            | Ord.nr.M | Kund ~                                | Belopp         | Ŷ                          | Kvar att fakturera                   | Orderdatum       | ~ <b>_</b>                  |
| <b>•</b>   |     |       |                      | ~            |          |                                       |                |                            |                                      | Från             | <b>#</b>                    |
| Ouder      |     |       |                      |              |          |                                       |                |                            |                                      | Till             | (ff)                        |
| nder       | +   | ~     | 🔵 Klar               |              | 1        | 2007 Västerhaninge Muskö Församling   |                | 141,00                     | 141,00                               | 2017-11-10       | 1                           |
| <b>-</b>   | +   | ~     | 🔵 Klar               |              | 2        | 1947 are stockholm                    |                | 332,00                     | 332,00                               | 2017-11-10       | /                           |
| tura       | +   | ~     | 🔵 Klar               |              | 3        | 1962 Värmex Holding AB                |                | 935,00                     | 935,00                               | 2017-11-10       | 1                           |
|            | +   | ~     | 🔵 Klar               |              | 4        | 2003 Österhaninge Församling          |                | 329,00                     | 329,00                               | 2017-11-10       | /                           |
|            | +   | ~     | 🔵 Klar               |              | 5        | 2002 Tyresökommun                     |                | 2 348,00                   | 2 348,00                             | 2017-11-10       | /                           |
|            | +   | ~     | 🔵 Klar               |              | 6        | 2007 Västerhaninge Muskö Församling   |                | 66,00                      | 66,00                                | 2017-11-10       | /                           |
|            | +   | ~     | 🔵 Klar               |              | 7        | 1976 XL-Bygg Håga byggvaror AB        |                | 828,00                     | 828,00                               | 2017-11-10       | 1                           |
|            | +   | ~     | Klar                 |              | 8        | 2013 Prima barn och vuxenpsykiatri AB |                | 2 298,00                   | 2 298,00                             | 2017-11-10       | 1                           |
|            | +   | ~     | 🔵 Klar               |              | 9        | 2007 Västerhaninge Muskö Församling   |                | 169,00                     | 169,00                               | 2017-11-10       | /                           |
|            | +   | ~     | Klar                 |              | 10       | 3051 Olivia omsorg                    |                | 2 718,00                   | 2 718,00                             | 2017-11-10       | 1                           |
|            | +   | ~     | Klar                 |              | 11       | 2003 Österhaninge Församling          |                | 186,00                     | 186,00                               | 2017-11-10       | /                           |
|            | +   | ~     | Klar                 |              | 12       | 2003 Österhaninge Församling          |                | 144,00                     | 144,00                               | 2017-11-10       | 1                           |
| r          | +   | ~     | Klar                 |              | 13       | 2003 Österhaninge Församling          |                | 189,00                     | 189,00                               | 2017-11-10       | 1                           |
|            | +   | ~     | Klar                 |              | 14       | 1947 are stockholm                    |                | 625,00                     | 625,00                               | 2017-11-10       | /                           |
|            | +   | ~     | Klar                 |              | 15       | 2005 BioThema                         |                | 460,00                     | 460,00                               | 2017-11-10       | /                           |
|            | +   | ~     | Klar                 |              | 16       | 1952 Kunskapsskolan i Sverige AB      |                | 3 526,00                   | 3 526,00                             | 2017-11-10       | 1                           |
|            | +   | ~     | - Klar               |              | 17       | 2003 Österhaninge Församling          |                | 1 148,00                   | 1 148,00                             | 2017-11-10       | /                           |
|            | +   | ~     | Klar                 |              | 18       | 1974 Förskolan kryddan                |                | 1 716,00                   | 1 716,00                             | 2017-11-10       | /                           |
|            | +   | ~     | Klar                 |              | 19       | 1991 Olivia omsorg                    |                | 2 071,00                   | 2 071,00                             | 2017-11-10       | 1                           |
|            | +   | ~     | Klar                 |              | 20       | 2036 Familjeläkarna Saltsjöbaden AB   |                | 1 118,00                   | 1 118,00                             | 2017-11-10       | /                           |
|            | +   | ~     | Klar                 |              | 21       | 2007 Västerhaninge Muskö Församling   |                | 143,00                     | 143,00                               | 2017-11-10       | /                           |
|            | +   | ~     | Klar                 |              | 22       | 1966 HSB Omsorg                       |                | 246,00                     | 246,00                               | 2017-11-10       | 1                           |
|            | +   | ~     | Klar                 |              | 23       | 1946 Gw asfalt & trädgårdsanläggninga |                | 594,00                     | 594,00                               | 2017-11-10       | /                           |
|            | +   | ~     | Klar                 |              | 24       | 2003 Österhaninge Församling          |                | 447,00                     | 447,00                               | 2017-11-10       | 1                           |
|            | +   | ~     | Klar                 |              | 25       | 2036 Familjeläkarna Saltsjöbaden AB   |                | 1 215,00                   | 1 215,00                             | 2017-11-10       | 1                           |
|            | +   | ~     | - Klar               |              | 26       | 2003 Österhaninge Församling          |                | 91,00                      | 91,00                                | 2017-11-10       | 1                           |
|            |     |       | Klar                 |              | 27       | 2005 BioThema                         |                | 511,00                     | 511,00                               | 2017-11-10       | / ·                         |
|            |     |       | -                    |              |          |                                       |                |                            |                                      |                  | Totalt 40 (Markerade 40)    |
|            |     |       |                      |              |          |                                       |                | Filtrerad kvar att fakture | ra Markerad kvar att fakturera Filtr | För över till p  | relimär faktura             |
|            |     |       |                      |              |          | Visa summerir                         | ngar inkl moms | 44 210.00                  | 44 210.00                            | För över till fa | ktura och samfakturera      |
|            |     |       |                      |              |          | Visa summer                           | igos mas morna | 11 220,00                  |                                      |                  |                             |
|            |     |       |                      |              |          |                                       |                |                            |                                      | För ö            | ver till prelimär faktura 🔺 |

**Steg 5.** Nu kan du gå in på Försäljning – Faktura – Kundfakturor.

Fakturorna kommer in som Status "Preliminär" där du kan gå in på fakturan och göra ändringar om du så vill:

| Vis | a öppna 🛛 | Visa stängda | 🛛 🔲 Visa mina | Alla       | T          |        | 🔒 sald                                      | olista | ۲×۱ |
|-----|-----------|--------------|---------------|------------|------------|--------|---------------------------------------------|--------|-----|
| 4   | Löpnu     | Fakt.nr      | Тур           | Status     | Kund       | Ägare  | Internt Levera Belopp Faktur Förfall Betald |        | =   |
|     |           |              | V             | $\nabla$   |            |        |                                             | 7      |     |
| >   | 0         |              | Debet         | Preliminär | 3054 Dala  | Admin, | 1 113,00                                    | J      |     |
| >   | 0         |              | Debet         | Preliminär | 1988 Perif | Admin, | 2 390,00                                    | ø      |     |
| >   | 0         |              | Debet         | Preliminär | 3066 Nort  | Admin, | 1 053,00                                    | ø      |     |
| >   | 0         |              | Debet         | Preliminär | 1965 Öste  | Admin, | 6 444,00                                    | ø      |     |
| >   | 0         |              | Debet         | Preliminär | 2001 GSAB  | Admin, | 1 173,00                                    | ø      |     |
| >   | 0         |              | Debet         | Preliminär | 1993 Ryds  | Admin, | 243,00                                      | ø      |     |
| >   | 0         |              | Debet         | Preliminär | 2013 Prim  | Admin, | 4 360,00                                    | ø      |     |
| >   | 0         |              | Debet         | Preliminär | 2003 Öste  | Admin, | 3 239,00                                    | ø      |     |
| >   | 0         |              | Debet         | Preliminär | 1945 Länn  | Admin, | 1 218,00                                    | ø      |     |
| >   | 0         |              | Debet         | Preliminär | 2007 Väst  | Admin, | 776,00                                      | ø      |     |
| >   | 0         |              | Debet         | Preliminär | 3053 Stra  | Admin, | 960,00                                      | ø      |     |
| >   | 0         |              | Debet         | Preliminär | 1990 Cra   | Admin, | 1.088,00                                    | ø      |     |
| >   | 0         |              | Debet         | Preliminär | 2039 Rag   | Admin, | 907,00                                      | ø      |     |
| >   | 0         |              | Debet         | Preliminär | 2005 BioT  | Admin, | 971,00                                      | ø      |     |

Om du går till "Artikelrader" kan du också se hur många köp kunden gjort med specade varor per kvitto:

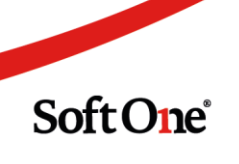

| *                                                                                                    | ^ `      | <ul><li>✓</li></ul>                |                                     |                   |          | Funktioner 👻 | Ny artike | elra     | t 🗸 |
|----------------------------------------------------------------------------------------------------|----------|------------------------------------|-------------------------------------|-------------------|----------|--------------|-----------|----------|-----|
| ~   F                                                                                                    | R        | Artikelnr                          | Benämning                           | Antal Enhet Pris  | Rabatt   | Summa        |           |          | ŧ   |
|                                                                                                    | $\nabla$ |                                    | $\nabla$                            | $\nabla$ $\nabla$ | $\nabla$ | $\nabla$     | $\nabla$  |          |     |
| <ul> <li>Image: A second second s</li></ul> | 1 A      | Från order: 292 Levdatum: 2018     | <mark>-11-2</mark> 0                |                   |          |              |           | ø        | ×   |
| 1                                                                                                    | з А      | A OrderId: 000225070757            |                                     |                   |          |              |           | ø        | ×   |
| ×                                                                                                    | 4 A      | A Kvitto: 1354008                  |                                     |                   |          |              |           | ø        | ×   |
| ~                                                                                                    | 5 🖣      | <b>i</b> ð 999                     | Varor 12% moms                      | 1 St              | 831,09   | 0,00         | 831,09    | ø        | ×   |
| /                                                                                                    | 6 🖣      | <b>ð</b> 999                       | Frakt 12% moms                      | 1 St              | 115,18   | 0,00         | 115,18    | ø        | ×   |
| ×                                                                                                    | 7 A      | A Mjölk 3% 1,5l Arla Ko 3 45,29    |                                     |                   |          |              |           | ø        | ×   |
| /                                                                                                    | 8 A      | A Original 200g Finn Crisp 2 26,40 |                                     |                   |          |              |           | <i>.</i> | ×   |
|                                                                                                    | 9 A      | A Mellanmjölk 1,5% 1,5l Arla Ko 3  | 44,01                               |                   |          |              |           | ø        | ×   |
| /                                                                                                    | 10 A     | A Skorpor Kardemumma 225g Påg      | gen 2 37,76                         |                   |          |              |           | <i>.</i> | ×   |
| /                                                                                                    | 11 A     | A Fruktpåse 6kg 1 203,48           |                                     |                   |          |              |           | ø        | ×   |
| /                                                                                                    | 12 A     | A Havredryck 1 Miljömärkt Oatly    | 3 49,69                             |                   |          |              |           | <i>.</i> | ×   |
| /                                                                                                    | 13 A     | A iKaffe 1l Miljömärkt OATLY 3 55  | 37                                  |                   |          |              |           | ø        | ×   |
| /                                                                                                    | 14 A     | A Bordsmargarin Normalsaltat 600   | 0g Bregott 1 45,90                  |                   |          |              |           | <i>.</i> | ×   |
| ×                                                                                                    | 15 A     | A Chokladkaka Excellence Roasted   | l hazelnut Dark 100g Lindt 1 25,51  |                   |          |              |           | ø        | ×   |
| /                                                                                                    | 16 A     | A Chokladkaka Premium 70% kaka     | ao Saltlakrits 100g Marabou 1 19.40 |                   |          |              |           | 1        | ×   |

**Steg 6.** När du är klar med dina ändringar på fakturorna ska du göra dem "definitiva" då de får ett fakturanummer.

Markera samtliga ute i listan och om du vill kan du ange ett annat fakturadatum om för samtliga fakturor, och om inte så kommer det bli dagens datum som fakturadatum:

| 1 | Löpnu Fakt.nr | Тур      | Sta 🗸      | Kund       | Ägare  | Internt Levera Belopp | Faktur Förfall                 | Betald                     |
|---|---------------|----------|------------|------------|--------|-----------------------|--------------------------------|----------------------------|
|   | $\nabla$      | $\nabla$ | (1) Prel 🛛 |            |        |                       | $\nabla$   $\nabla$   $\nabla$ | ▼         ▼                |
|   | > 0           | Debet    | Preliminär | 3054 Dala  | Admin, | 11                    | 13,00                          | 1                          |
|   | > 0           | Debet    | Preliminär | 1988 Perif | Admin, | 2 3                   | 90,00                          | 1                          |
|   | > 0           | Debet    | Preliminär | 3066 Nort  | Admin, | 1.0                   | 53,00                          | 8                          |
|   | > 0           | Debet    | Preliminär | 1965 Öste  | Admin, | 6 4                   | 44,00                          | 8                          |
|   | > 0           | Debet    | Preliminär | 2001 GSAB  | Admin, | 1 1                   | 73,00                          | ø                          |
|   | > 0           | Debet    | Preliminär | 1993 Ryds  | Admin, | 24                    | 43,00                          | ø                          |
|   | > 0           | Debet    | Preliminär | 2013 Prim  | Admin, | 4 3                   | 50,00                          | ø                          |
|   | > 0           | Debet    | Preliminär | 2003 Öste  | Admin, | 3 2                   | 39,00                          | ø                          |
|   | > 0           | Debet    | Preliminär | 1945 Länn  | Admin, | 1 2                   | 18,00                          | ø                          |
|   | > 0           | Debet    | Preliminär | 2007 Väst  | Admin, | 7                     | 76,00                          | ø                          |
|   | > 0           | Debet    | Preliminär | 3053 Stra  | Admin, | 9                     | 50,00                          | ø                          |
|   | > 0           | Debet    | Preliminär | 1990 Cra   | Admin, | 1.0                   | 88,00                          | ø                          |
|   | > 0           | Debet    | Preliminär | 2039 Rag   | Admin, | 91                    | 07,00                          | ø                          |
|   | > 0           | Debet    | Preliminär | 2005 BioT  | Admin, | 9                     | 71,00                          | ø                          |
|   |               |          |            |            |        |                       |                                | Totalt 738 (Filtrerade 248 |
|   |               |          |            |            |        |                       | Totalt filtrerade              | Totalt markerade           |
|   |               |          |            |            |        |                       | 782 262,06                     | 782 262,                   |

Status blir nu underlag och är redo att distribueras mot kund:

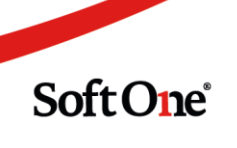

|   | Visa | a öppna | 🗆 Visa stängda                                            | 🗆 Visa mina | Alla      | 2018010    |          |         |        |        |                     |                   |            | 66 Galdelista    | T×        | C    |
|---|------|---------|-----------------------------------------------------------|-------------|-----------|------------|----------|---------|--------|--------|---------------------|-------------------|------------|------------------|-----------|------|
| ~ | ł    | Löpnu   | Fakt.nr                                                   | Тур         | Sta 🗸     | Kund       | Ägare    | Internt | Levera | Belopp |                     | Faktur            | Förfall    | Betald           |           | =    |
|   |      |         | $\nabla$                                                  | $\nabla$    | (1) Und 🖓 |            |          |         |        |        | $\nabla$            | $\nabla$          | $\nabla$   | $\nabla$         |           |      |
| × | 2    | 1134/8  | 1134/8                                                    | Debet       | Underlag  | 1573 Swe   | Admin* , |         |        | 4 4    | 428,00              | 2019-02-13        | 2019-03-15 |                  | ø         |      |
| ~ | >    | 113479  | 113479                                                    | Debet       | Underlag  | 1599 SHIS  | Admin* , |         |        | 1      | 772,00              | 2019-02-13        | 2019-03-15 |                  | ø         |      |
| ~ | >    | 113480  | 113480                                                    | Debet       | Underlag  | 1613 Her   | Admin* , |         |        | 9      | 905,00              | 2019-02-13        | 2019-03-15 |                  | ø         |      |
| ~ | >    | 113481  | 113481                                                    | Debet       | Underlag  | 1616 Secu  | Admin* , |         |        | 3      | 381,00              | 2019-02-13        | 2019-03-15 |                  | <i>.</i>  |      |
| ~ | >    | 113482  | 113482                                                    | Debet       | Underlag  | 1622 Brf   | Admin* , |         |        | 1 5    | 531,00              | 2019-02-13        | 2019-03-15 |                  | ø         |      |
| ~ | >    | 113483  | 113483                                                    | Debet       | Underlag  | 1623 Spec  | Admin* , |         |        | 6      | 736,00              | 2019-02-13        | 2019-03-15 |                  |           |      |
| ~ | >    | 113484  | 113484                                                    | Debet       | Underlag  | 1642 Helal | Admin*,  |         |        | 4 (    | 654,00              | 2019-02-13        | 2019-03-15 |                  | ø         |      |
| ~ | >    | 113485  | 113485                                                    | Debet       | Underlag  | 1666 Scan  | Admin* , |         |        |        | 518,00              | 2019-02-13        | 2019-03-15 |                  | <i>ø</i>  |      |
| ~ | >    | 113486  | 113486                                                    | Debet       | Underlag  | 1669 SLL   | Admin*,  |         |        | 2 (    | 633,00              | 2019-02-13        | 2019-03-15 |                  | <i>"</i>  |      |
| ~ | >    | 113487  | 113487                                                    | Debet       | Underlag  | 1671 Post  | Admin* , |         |        | 1:     | 114,00              | 2019-02-13        | 2019-03-15 |                  |           |      |
| ~ | >    | 113488  | 113488                                                    | Debet       | Underlag  | 1686 AG A  | Admin* , |         |        | 1 (    | 079,00              | 2019-02-13        | 2019-03-15 |                  |           |      |
| ~ | >    | 113489  | 113489                                                    | Debet       | Underlag  | 1689 Kron  | Admin*,  |         |        | 9      | 903,00              | 2019-02-13        | 2019-03-15 |                  |           |      |
| ~ | >    | 113490  | 113490                                                    | Debet       | Underlag  | 1692 Teva  | Admin* . |         |        | 2 :    | 146.00              | 2019-02-13        | 2019-03-15 |                  |           |      |
| ~ | >    | 113491  | 113491                                                    | Debet       | Underlag  | 1696 Skan  | Admin* . |         |        | -      | 525.00              | 2019-02-13        | 2019-03-15 |                  | -<br>     |      |
|   |      |         |                                                           |             |           |            |          |         |        |        |                     |                   |            |                  |           | -    |
|   |      |         |                                                           |             |           |            |          |         |        |        |                     |                   |            | Totalt 738 (Filt | rerade 26 | 7)   |
|   |      |         |                                                           |             |           |            |          |         |        |        | Tot                 | Totalt filtrerade |            | Totalt markerade |           |      |
|   |      |         |                                                           |             |           |            |          |         |        |        |                     |                   | 565 430,77 | ,77 0,00         |           | ),00 |
|   |      |         | Visa summeringar inkl moms 🔲 Fakturadatum 🔛 Förfallodatum |             |           |            |          |         |        |        | Spara som definitiv |                   |            |                  |           |      |

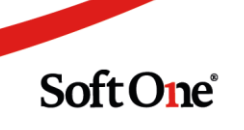